# SVPN 보안강화 적용 안내

First Published: April30, 2014 Last Updated: January 15, 2015

본 안내의 목차는 다음과 같습니다.

#### 1. 소개

1.1. SVPN 서비스 보안강화 적용 배경 1.2. 서비스 변경 사항

#### 2. 최초 접속 시

2.1. PC 지정 2.2. OPT 생성기 자동 설치 2.3. OTP 활성화

#### 3. 사내망 접속

3.1. 인증서 발급 3.2. 로그인

#### 4. 보안기능 초기화 및 예외처리 절차

4.1. 승인이 필요한 경우4.2. 승인절차

[별첨1] SVPN 권역 별 웹사이트 [별첨2] OTP 생성기 수동 설치 방법 [별첨3] OTP 번호 인증 실패 시 해결 방법

# 1. 소개

# 1.1 SVPN 서비스 보안강화 적용 배경

• SVPN 서비스의 정보유출 위험에 대한 개선으로 따라 보안강화 기능 적용

## 1.2 서비스 변경 사항

- 사용자 접속단말 제한 - 지정 PC에서만 SVPN 접속 허용
- 사용자 접속인증 강화

- 기존 인증 절차(ID/PWD + 인증서) + OTP 인증 추가

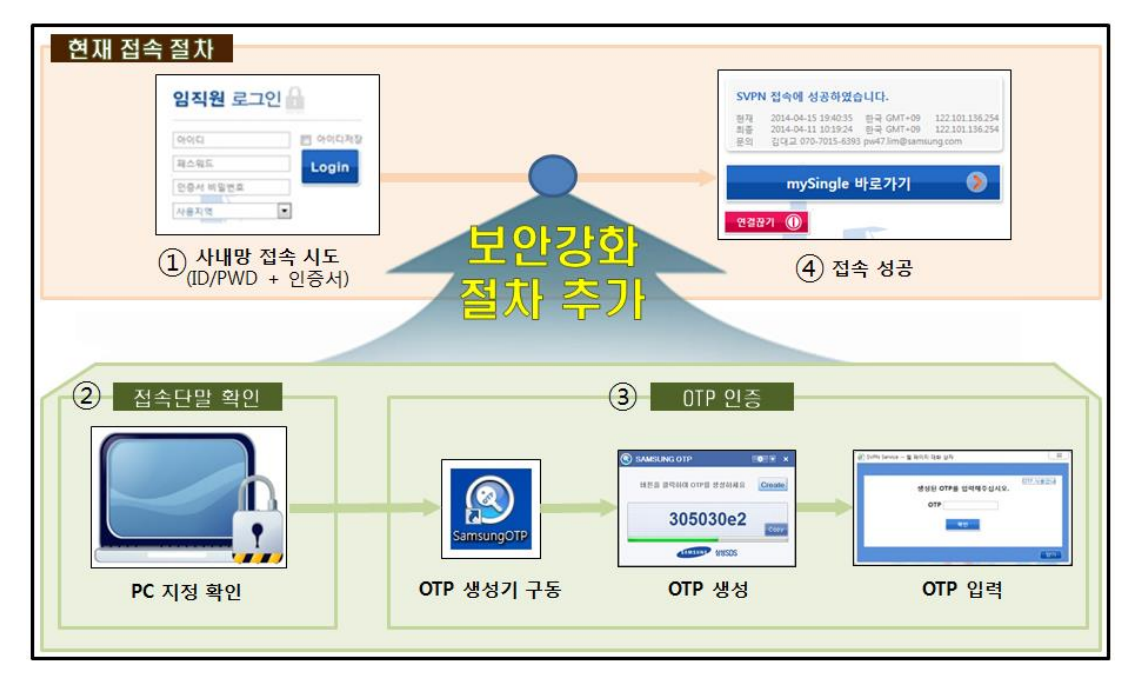

\* 상세한 접속 절차는 3. 사내망 접속을 참조하시길 바랍니다.

# 2. 최초 접속 시

#### 2.1 PC 지정

- 개인 별로 지정된 하나의 PC에서만 SVPN 접속이 허용됩니다.
- SVPN 접속 시, 서버에 등록된 해당 지정 PC의 MAC 주소가 일치하면 인증이 성공됩니다. 여러 대의 PC일 경우, 접속 PC의 MAC 주소 중 하나라도 일치하면 인증이 성공됩니다. \* MAC 주소 : 개인용 컴퓨터의 고유식별번호
- ▶ 지정 방법
  - 최초 접속 시, 아래와 같은 확인과정을 통해 PC 정보가 자동 등록됩니다.
     아래 3가지의 경우 중 한 번만 수행되며,
     최초 1회 등록 이후에는 재등록 하지 않아도 됩니다.
  - 1) 인증서 발급 시

| Ø SVPN 서비스 - Windows Internet Exp            | olorer 🗆 🗆 🐹                                   |
|----------------------------------------------|------------------------------------------------|
| 인증서 발급 / 재발급                                 |                                                |
| ■ 본인인증                                       |                                                |
| 아이티 su_jung.lee                              | 비밀번호 ●●●●●●●●                                  |
| ◎ 마이싱글 인증                                    | ◉ 본인확인 질문/답변                                   |
| (a) SVPN Service 웹 페이지 대화 상:                 | 자 <b>· · · · · · · · · · ·</b> · · · · · · · · |
|                                              |                                                |
| 인증서발급은 사전 지<br>혀재 PC를 SVPN                   | 정된 단일 PC에서만 가능합니다.<br>지적PC로 등록하시겠습니까?          |
| 는 주이사하                                       | 10.07.02.1.1%81.01                             |
| 모든 랜카드를 사용 상태로 설정 후<br>>> 제어판 > 네트워크 및 인터넷 > | : 확인 버튼을 누르시기 바랍니다.<br>네트워크 연결 >               |
| 해당 랜카드 마우스 우클릭 후 /                           | 나용(A) 선택                                       |
| 확인                                           | 취소                                             |
|                                              | 닫기                                             |
| ■ 인증서 비밀번호                                   |                                                |
| 사용하실 인증서 비밀번호(6자~12                          | 2자)를 입력해 주십시오.                                 |
| 인증서 비밀번호 ●●●●●                               | •                                              |
| 재입력                                          | •                                              |

2) SVPN 로그인 시

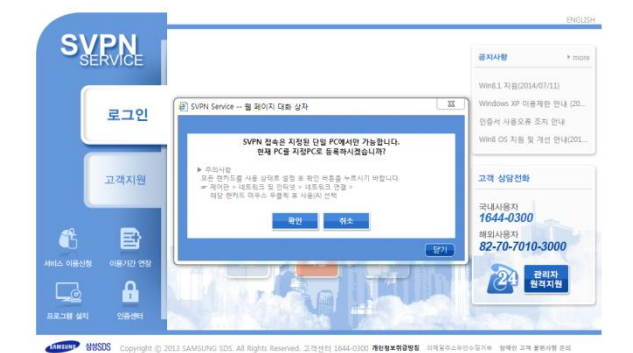

3) '고객지원 > 인증센터 > OTP 관리 '메뉴에서 사용자 확인 로그인 시

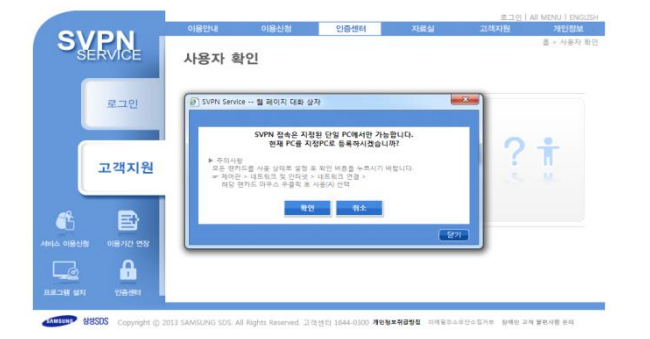

\* PC 지정 창에서 '확인' 버튼 누르신 후, 다시 한번 로그인 해주시기 바랍니다.

| SERVICE |                                                | 공지사항 > more                                                           |
|---------|------------------------------------------------|-----------------------------------------------------------------------|
| 로그인     | 🕑 SVPN Service 😫 মৃত্যুম আৰু শ্ৰুম 🛛 🔯         | <b>보안기능 초기와 안내</b><br>Win8.1 지원(2014/07/11)<br>Windows XP 이용제한 안내 (20 |
| 고객지원    | 월 의미지의 역사지 · ································· | 인증서 사용오류 소치 인내<br>고객 상담전화<br>국내사용자<br>1644-0300<br>해외사용자              |
| <u></u> |                                                | 82-70-7010-3000<br>관리자<br>원격지원                                        |

#### 2.2 OTP 생성기 자동 설치

SVPN 보안강화로 기존 인증절차(ID/PW/인증서) 이후 OTP 인증이 추가되었습니다.
OTP 활성화 전, OTP 생성기를 설치해야 되며 최초 로그인 시 자동으로 설치됩니다.
※ 수동 설치 방법은 [별첨 2]를 참조하시기 바랍니다.

#### 2.3 OTP 활성화

• OTP 활성화 전, OTP 활성코드 발급하시기 바랍니다.

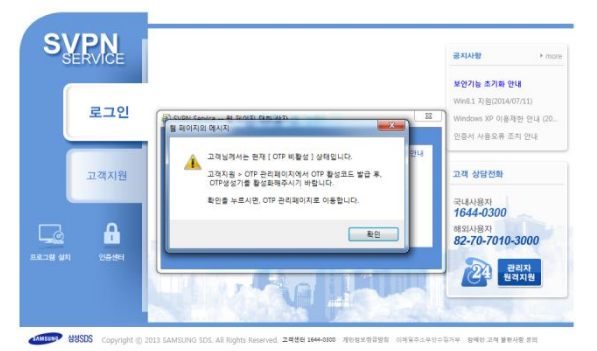

Step 1) 로그인 시 다음과 같은 창에서 '확인' 버튼을 누르시기 바랍니다.

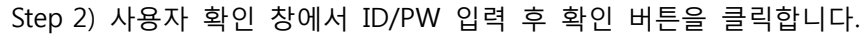

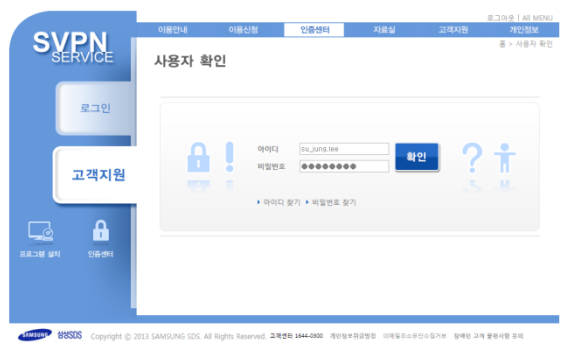

Step 3) 'OTP 활성코드 발급'을 누르신 후, 사용자가 원하시는 발급 방법을 선택하십시오.

| 인증서 관리 OTP 관리                                       |                                         |                                     |  |  |  |  |  |
|-----------------------------------------------------|-----------------------------------------|-------------------------------------|--|--|--|--|--|
| <b>OTP 란?</b><br>OTP(One Time Passy<br>SVPN을 이용하기 위 | word)는 사용자 본인 확인을 4<br>해서는 OTP를 이용한 북합인 | 위하여 사용되는 일회용 비밀번호 입니다.<br>중이 필요합니다. |  |  |  |  |  |
| OTP 생성기 정보                                          | 고객님께서는 OTP 활성화가 필                       | 요합니다.                               |  |  |  |  |  |
|                                                     |                                         | OTP 활성코드 발급                         |  |  |  |  |  |

#### Step 4) SMS, E-mail 중 발급 방법을 선택하십시오.

\* E-mail은 개인 E-mail 입니다.

휴대폰번호 및 개인 E-mail은 고객지원 → 개인정보로 이동하셔서

수정하실 수 있습니다.

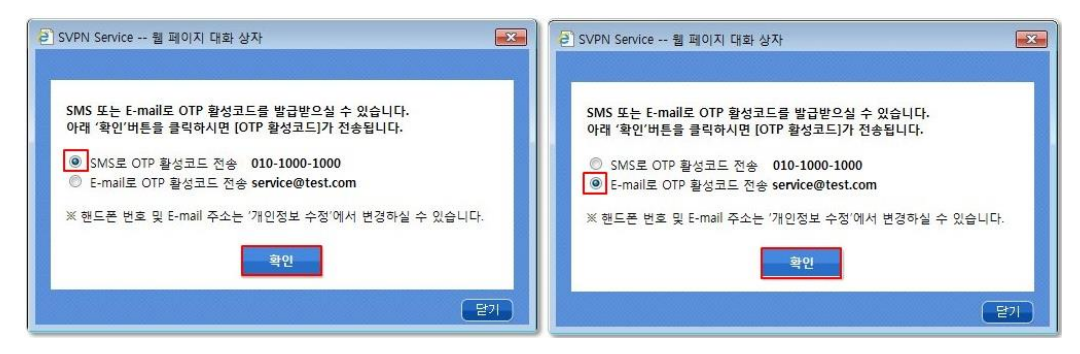

#### Step 5) 선택하신 발급 방법으로 OTP 활성코드 확인하시기 바랍니다.

| 비 전 대 부 세205 으 오전 9.47<br>< - 1644-0300 대<br>2014/08/13 수<br>SVPN 075 월 <u>15 197/209777</u><br>9/이더 [ service@test.com ]<br>오전 9.46 | ☆ [SVPN] OTP 활성코드 발급이 완료되었습니다.<br>■ 보면사람: ☆ (svpnmanager@samsungvpn.com)<br>받는사람: < service@test.com > |              |
|----------------------------------------------------------------------------------------------------|----------------------------------------------------------------------------------------------------|--------------|
|                                                                                                    |                                                                                                    | SVPN SERVICE |
|                                                                                                    | 안녕하십니까? 홍결동 고객님.<br>고객님의 OTP 활성코드 발급이 완료되었습니<br>OTP 활성코드는 다음과 같습니다.                                    | JCF.         |
|                                                                                                    | OTP활성코드 : b93fb0ca00                                                                                   |              |
| 에서지를 입력하세요                                                                                                    |                                                                                                    |              |

#### Step 6) OTP 프로그램을 시작합니다.

<SamsungOTP 아이콘>

방법1) 바탕화면의 SamsungOTP 아이콘 더블클릭 방법2) 시작 > 모든프로그램 > SamsungOTP > SamsungOTP 클릭

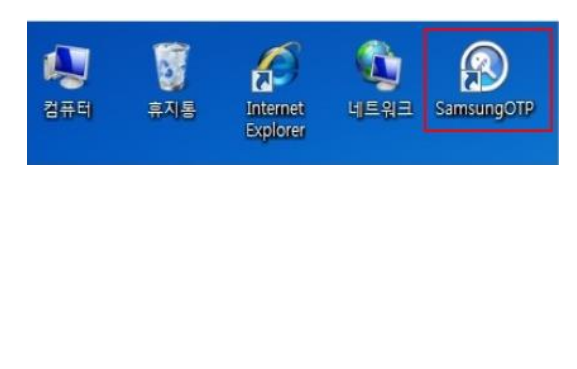

| <프로그램 · | 목록의 | SamsungOTP> |
|---------|-----|-------------|
|---------|-----|-------------|

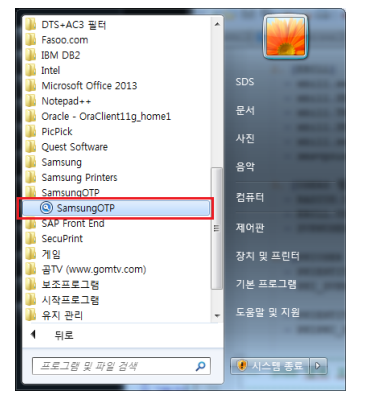

Step 7) 생성기 활성화 창에 사용자 ID/활성코드 입력 후, '확인'을 클릭합니다.

| 🔇 생성기 활성                                                                                      | !화 ×               |  |  |  |
|-----------------------------------------------------------------------------------------------|--------------------|--|--|--|
| 사용자 ID<br>활성고드                                                                                | ID@samsung.com     |  |  |  |
| ለዓን በ                                                                                         | 확인 취소              |  |  |  |
| · 삼성입직원께서는 아이디@samsung.com 입력하시고,<br>협력직원께서는 아이디@partner.samsung.com 등<br>도메인을 포함하며 입력해 주십시오. |                    |  |  |  |
| <b>활성고드</b><br>- 웹 포탈에서 발급                                                                    | 받은 활성코드를 입력해 주십시오. |  |  |  |

Step 8) '확인' 버튼을 누릅니다.

| 🕙 생성기 활성화                                  | ×   |
|--------------------------------------------|-----|
| 사 OTP System × 활                           | B   |
| OTP 생성기를 활성화 하였습니다.                        |     |
| 사<br>- 4<br>역<br>확인                        | 1고. |
| <b>활성고느</b><br>- 웹 포탈에서 발급받은 활성코드를 입력해 주십시 | 오.  |

# 3. 사내망 접속

### 3.1 인증서 발급 \* PC 지정 및 OTP 활성화 완료 가정

Step 1) SVPN 로그인 창에서 인증서 발급 / 재발급을 클릭합니다.

| SVPN                                    |                                             | 공지사항                                                          | + mon                                     |
|-----------------------------------------|---------------------------------------------|---------------------------------------------------------------|-------------------------------------------|
| 로그인                                     | <b>임직원</b> 로그인 🔒                            | SVPN 개인정보취급한<br>해외 지역 SVPN 접속<br>SVPN 인증서복사 기<br>보다 형상된 기능의 1 | F점 개정공<br>: SITE 육록<br>능 사용 안내<br>SVPN 서비 |
| 고객지원                                    | su_kmsiee 9012439                           | 고객 상당전화                                                       |                                           |
|                                         | (4년원국 · · · · · · · · · · · · · · · · · · · | 국내사용자<br>1644-0300<br>해외사용자<br>82-70-7010-3                   | 000                                       |
| 교육 ···································· |                                             | 24 8ª                                                         | 니자<br>지원                                  |

Step 2) SVPN 아이디 / 비밀번호 / 마이싱글 비밀번호 / 인증서 비밀번호 입력 후, 발급받기를 클릭합니다.

| SVDN                  |                                                           |                                             |
|-----------------------|-----------------------------------------------------------|---------------------------------------------|
| SERVICE               | 인증서 발급 / 재발급                                              | 공지사업 > mor                                  |
|                       | • 분인연증<br>아이디 Itu.jung.lee 비밀번호                           | SVINI 개인정보취급방장 개정공<br>해외 지역 SVIN 정속 SITE 목록 |
| 로그인                   | # 미이상금 현급<br>이상금 10개 없는 경우 본인적인 정문/답변을 선택하여 주십시오          | SVPN 인증서부사 기능 사용 안내<br>보다 향상된 기능의 SVPN 서비   |
| 고객지원                  | 아이상규 비밀면호<br>                                             | 고객 상담전화                                     |
|                       | 🗴 하드디스크 💿 이동식 디스크                                         | 국내사용자<br>1644-0300                          |
| 🐔 🖻                   | * 안중서 비밀번호<br>사용하실 만문서 비밀번호(8자~12자)를 입력해 주십시오<br>만증서 비밀번호 | 해외사용자<br>82-70-7010-3000                    |
|                       | 재입역<br>배울번호 관한 주의사당                                       | िन्द्र संवर्गम्<br>संवरम्                   |
| NUL NUSDS Copyright @ | 방급받기 🌩<br>271                                             |                                             |

▶ 마이싱글 ID가 없는 경우, 본인확인 질문 / 답변 입력 후 발급받기를 클릭합니다.

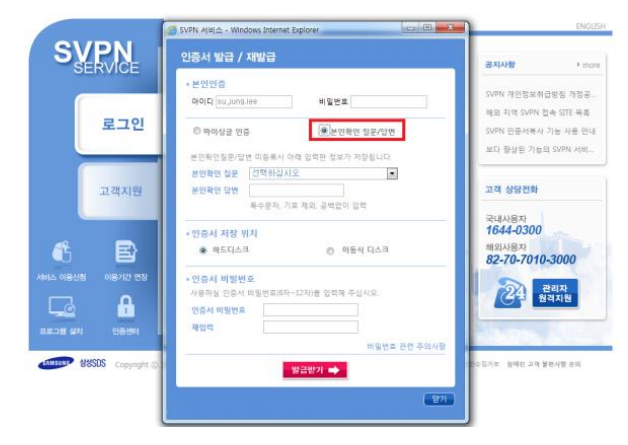

#### 3.2 로그인

Step 1) SVPN 로그인 창에서 ID / PW / 인증서PW 입력 후 로그인을 클릭하십시오.

| SVPN<br>SERVICE                              |                                            | 공지사항 + man                                                                              |
|----------------------------------------------|--------------------------------------------|-----------------------------------------------------------------------------------------|
| 로그인                                          | <b>임직원</b> 로그인 음                           | SVPN 개인정보취급방침 개정공<br>해외 지역 SVPN 접속 SITE 목록<br>SVPN 인증서복사 기능 사용 안내<br>보다 평상된 기능의 SVPN 서비 |
| 고객지원                                         | iu_unsiee of officials                     | 고객 상담전화                                                                                 |
|                                              | 대방원구 · · · · · · · · · · · · · · · · · · · | 국내사용자<br>1644-0300<br>해외사용자<br>82-70-7010-3000                                          |
| □ ▲<br>■ ■ ■ ■ ■ ■ ■ ■ ■ ■ ■ ■ ■ ■ ■ ■ ■ ■ ■ |                                            | २२३ स्थरू<br>श्रेवगश्च                                                                  |

#### Step 2) 로그인 후, 다음과 같은 팝업 창을 확인하십시오..

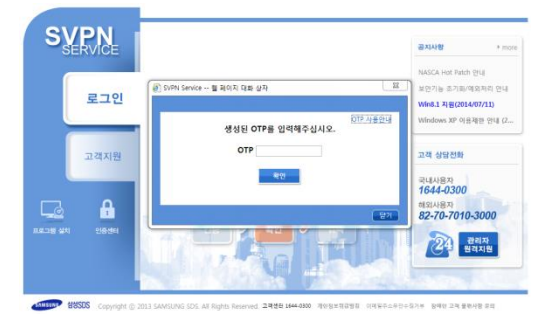

Step 3) OTP 프로그램을 시작합니다.

방법1) 바탕화면의 SamsungOTP 아이콘 더블클릭 방법2) 시작 > 모든프로그램 > SamsungOTP > SamsungOTP 클릭

<SamsungOTP 아이콘>

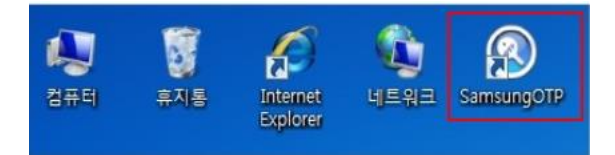

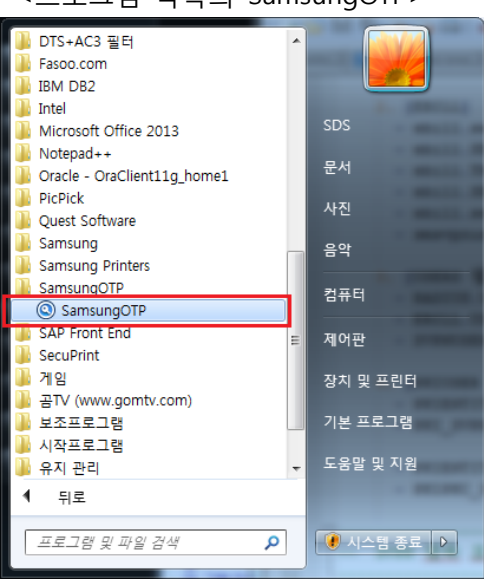

<프로그램 목록의 SamsungOTP>

Step 4) SAMSUNG OTP (OTP 생성기)에 'Create' 버튼을 클릭합니다.

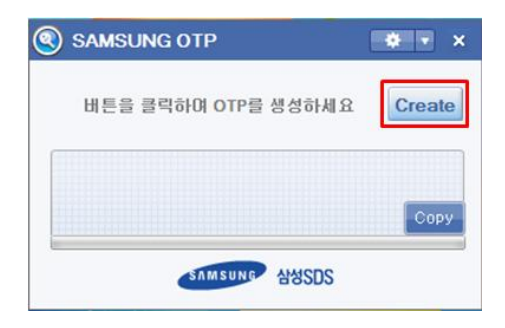

Step 5) OTP가 생성되면 Copy 버튼 클릭과 함께 다음 화면을 확인합니다.

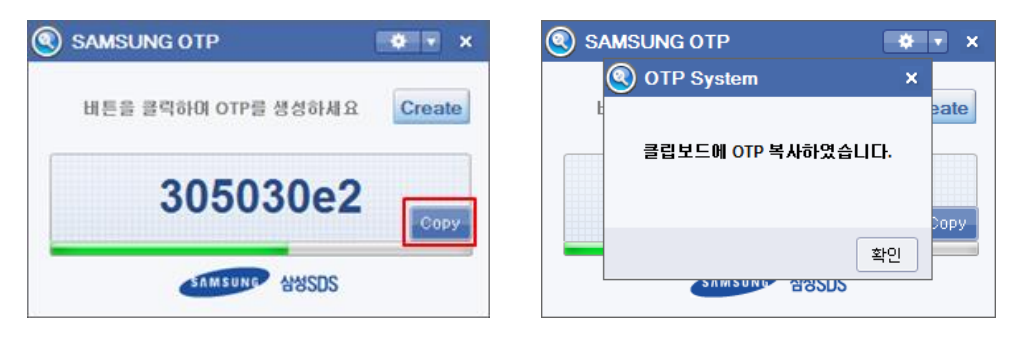

Step 6) OTP 입력창에 Ctrl+V로 붙여넣기 혹은 직접 입력하시기 바랍니다.

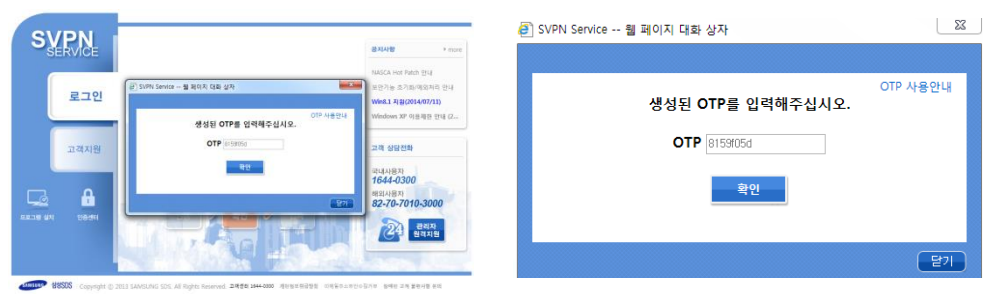

Step 7) 확인 클릭 후, 사내망 연결이 완료되면 'mySingle 바로가기' 버튼을 클릭합니다.

| SV  | PN I      |                                       | British             | SWDNI -                   |                                                                                                    | (NO DA                  |
|-----|-----------|---------------------------------------|---------------------|---------------------------|----------------------------------------------------------------------------------------------------|-------------------------|
| SE  | RVIGE     |                                       |                     | SERVICE                   |                                                                                                    | and the                 |
| ſ   |           |                                       | SVPN 개인정보위급방점 개정공   |                           |                                                                                                    | 5.0% NUEV+0025 NEE      |
|     | 로그인       |                                       | SVPN 이중서복사 기능 사용 안내 | 279                       | SWIN 접속에 성공하였습니다.                                                                                                    |                         |
|     |           | B q C III C III                       | 보다 황상된 기능의 SVDN 서비  |                           | Here and a set of the set of the | 사이 활용한 기능은 함께서 618      |
| ſ   |           | A A A A A A A A A A A A A A A A A A A |                     |                           | and the second second se                                                                                                    | Entering and the second |
|     | 고객지원      | LOADING_                              | 고객 상당전화             | 고격자평                      | mylangie H S // /                                                                                                    | 24 6929                 |
|     | _         | 사내함에 연물 운입니다.                         | 국내사용자               |                           | 2287 B                                                                                                    | 24492                   |
| 49- |           |                                       | 1044-0300<br>해외사용자  |                           |                                                                                                    | 1644-0300               |
|     |           | ANER STARE SVPN                       | 82-70-7010-3000     | • B                       | the second second second second second second second second second second second second second second second s                                                                                                    | 82-70-7010-3000         |
|     | 418/12/28 |                                       | 24 स्थर             | AND DECEMBER ADDRESS TO A |                                                                                                    | 843                     |
|     | <b>A</b>  |                                       |                     |                           |                                                                                                    | CAP BEAR                |
|     | 1944      | an all and an an an an                |                     | 8832 MI 1025              | A CONTRACT OF A CONTRACT                                                                                                    |                         |

# 4. 보안기능 초기화 및 예외처리 절차

#### 4.1 승인이 필요한 경우

1) PC 지정 초기화

• PC 지정을 기존 PC가 아닌 다른 PC로 변경하고자 할 때 초기화가 필요합니다.

2) OTP 생성기 초기화

·• PC 변경 시에 OTP 생성기 초기화가 필요합니다.

3) PC 지정 예외처리

· 여러 대의 PC로 SVPN 접속 혹은 PC 지정 문제 발생(기능오류) 시 예외 처리합니다.

4) OTP 인증 예외처리

·• 특정 사유로 인해 OTP 인증을 제외시켜야 하는 경우, 예외 처리 합니다.

#### 4.2 승인 절차

Step 1) SVPN 웹사이트로 접속합니다.

※[별첨 1] 참조.

Step 2) 고객지원 > 고객지원 > 공지사항 메뉴로 이동합니다.

| 01   |               | 아용안내          | 인중센터                      | 자료실     | 고객지원  | 개인정보            | OHE I AII MENU I ENGLISH<br>L |
|------|---------------|---------------|---------------------------|---------|-------|-----------------|-------------------------------|
| SUPN |               | 고객지원 공지사항     |                           |         |       | 윤 > 고객지림 > 공지사항 |                               |
|      |               | 3             | 지사항                       | 고객의     | 소리    | X               | 주하는 질문                        |
|      | 로그인           | 공지人<br>SVPN서비 | <b>항</b><br>스 이용에 필요한 정보를 | 알려드립니다. |       |                 |                               |
|      | 고개지의          | 변호            | 24                        | 9       |       | 파일              | 등록입                           |
|      | 고색시꿘          | 10 [공지] 보연7   | (등 조기파/예외처리 안내            |         |       |                 | 2014-05-01                    |
| L    |               | 9 SVPN 개인집    | 보취급방원 개장공지                |         |       |                 | 2011-02-18                    |
| 1    |               | 8 배외 지역 5     | /PN 전속 SITE 목록            |         |       |                 | 2009-12-24                    |
|      | N 0187122 253 | 7 SVPN 인증사    | 목사 기능 사용 인내               |         |       |                 | 2009-10-15                    |
|      | Δ             | 6 윈도98 PC시    | 응 고객님께 안내많은 드립            | 44      |       |                 | 2007-10-15                    |
|      | 1<br>1 216/04 |               |                           | 1       | 2 0 0 |                 |                               |

Step 3) 공지사항 탭에서 '보안기능 초기화/예외처리 안내'를 클릭합니다.

| ON       |                          | 이용안내       | 인중센터           | 자료실       | 고객지원  | 개인정보 | Ł               |
|----------|--------------------------|------------|----------------|-----------|-------|------|-----------------|
| Sy       |                          | 고객지원       | 공지사항           |           |       |      | 홈 > 고객지엄 > 공지사항 |
| ſ        |                          | 공          | 지사항            | 고객        | 의 소리  | Х    | 주하는 질문          |
|          | 로그인                      |            | <b></b>        | 를 알려드립니다. |       |      |                 |
|          | 7 7 1 7 9                | 번호         | Х              | 19        |       | 파일   | 등록일             |
|          | 고역시현                     | 10 [공지] 보안 | 기능 초기화/예외처리 안내 |           |       |      | 2014-05-01      |
| -        |                          | 9 SVPN 개인  | 정보취급방침 개정공지    |           |       |      | 2011-02-18      |
| <b>C</b> |                          | 8 해외 지역 5  | VPN 접속 SITE 목록 |           |       |      | 2009-12-24      |
|          | 이용기간 연장                  | 7 SVPN 인령- | 너복사 기능 사용 안내   |           |       |      | 2009-10-15      |
|          | ۵                        | 6 원도98 PC/ | l용 고객님께 안내맘씀 드 | 립니다       |       |      | 2007-10-15      |
| 프로그램 설치  | <mark>-</mark><br>인동센터 - |            |                | 1         | 2 🕅 🖾 |      |                 |

Step 4) 게시 글 본문의 링크를 이용하여 다운로드 받습니다.

| 고객지원 공지사항                                                                                                    |                                        |            |  |  |  |  |
|----------------------------------------------------------------------------------------------------|----------------------------------------|------------|--|--|--|--|
| 공지사항                                                                                                    | 고객의 소리                                 | 자주하는 질문    |  |  |  |  |
| <b>공지사항</b><br>SVPN서비스 이용에 필요한 정보                                                                                                    | 를 알려드립니다.                              |            |  |  |  |  |
| 보안기능 조기화/예외처리 안내                                                                                                    |                                        | 2014-07-21 |  |  |  |  |
| 보안기는 초기화 및 예외처리가 필요한<br>신성양식을 다운받아 작성하여 미이십<br>- PC 지정 초기화<br>- OTP 성경기 초기좌 (광성화 후 사)<br>- PC 진정 예외처리<br>- OTP 인증 웨외처리<br>- 보안프로그램 설치확인 예외처리                                             | 상 공유,<br>글 메모글제 상신하여 주시기 바랍니다.<br>용가능) |            |  |  |  |  |
| ※ 선생양식 다르로드 : @ [Download]<br>※ 클라코로 : 부사장 경제 - 국자 포인부서 부사장 합의 - SYYN 관리자 물보<br>※ 보양부서 및 SYNN 관리자 장보 체양보 수정 허위에서 확인 가능합니다. # [ <b>차양정보 수정 바로기기</b> ]<br>※ 결제가 완료되면 고객님의 SYYN 관리자가 처리합니다. |                                        |            |  |  |  |  |
|                                                                                                    | 목록보기                                   |            |  |  |  |  |

Step 5) 결재 양식에 신청 정보 및 사유를 기입합니다.

Step 6) 기입한 결재 양식을 메모 결재로 상신합니다.

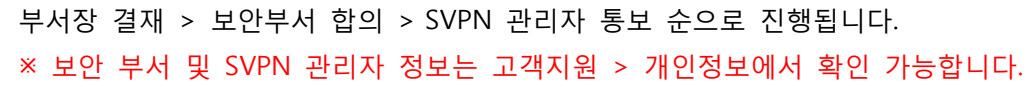

|          |                  |       |                      |              | 고객지원 | 개인정보 |            |
|----------|------------------|-------|----------------------|--------------|------|------|------------|
| SV       | RVICE            | 사용자 확 | 인                    |              |      |      | 홉 > 사용자 확인 |
|          | 로그인              |       |                      |              |      |      |            |
|          | 고객지원             |       | 아이디<br>비밀변3<br>> 아이디 | · · · 비밀번호 젖 | 271  | 2 ?  | Ť          |
| 사비스 이용신청 | 아용기간 연장          |       |                      |              |      |      |            |
| 프로그램 설치  | <b>요</b><br>만중센터 |       |                      |              |      |      |            |

Step 7) 결재 완료 후, 고객님의 SVPN 관리자가 처리하게 됩니다.

#### [별첨1] SVPN 웹사이트

| 지역     | 한국어 사용자                    | 영어 사용자                        |
|--------|----------------------------|-------------------------------|
| 한국/동남아 | https://www.samsungvpn.com | https://www.samsungvpn.com/en |
| 미주     | https://us.samsungvpn.com  | https://us.samsungvpn.com/en  |
| 구주     | https://eu.samsungvpn.com  | https://eu.samsungvpn.com/en  |
| 중국     | https://cn.samsungvpn.com  | https://cn.samsungvpn.com/en  |
| 서남아    | https://in.samsungvpn.com  | https://in.samsungvpn.com/en  |

#### [별첨2] OTP 생성기 수동 설치 방법

Step 1) SVPN 웹사이트로 접속합니다.

※[별첨 1] 참조.

#### Step 2) 고객지원 > 자료실 메뉴로 이동합니다.

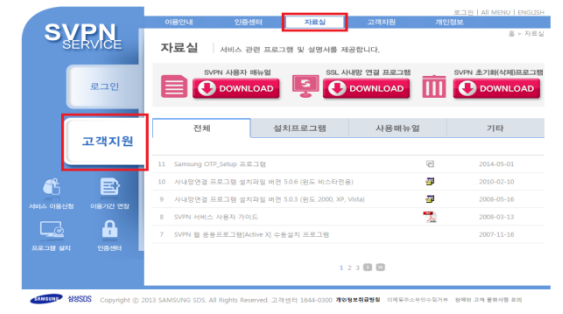

Step 3) 전체 프로그램 탭에서 [Samsung OTP\_Setup 프로그램]을 클릭합니다.

|                 | 아용안내 인증센터                 | 자료실                    | 고객지원 개                 | 로그아볼   Al MENU   ENGL:<br>안정보 |
|-----------------|---------------------------|------------------------|------------------------|-------------------------------|
| SVPN<br>SERVICE | 자료실 시비스 관련                | 프로그램 및 실명서를 제          | 공합니다.                  | · 등 > 자료                      |
| 로그인             | SVPN ABAT INT             | •<br>•<br>•            | 내망 연결 프로그램<br>DOWNLOAD | SVPN 초기화(삭제)프로그<br>OWNLOAD    |
| 고객지원            | 전체                        | 설치프로그램                 | 사용매뉴얼                  | 기타                            |
|                 | 11 Samsung OTP_Setup 프로그램 |                        | 8                      | 2014-05-01                    |
| <b>1 B</b>      | 10 사내망연결 프로그램 설치파일        | 비전 5.0.6 (윈도 비스타전)     | B) 🗿                   | 2010-02-10                    |
|                 | 9 사내양연결 프로그램 설치파일         | 버전 5.0.3 (윈도 2000, XP, | Vista) 🖉               | 2008-05-16                    |
|                 | 8 SVPN 서비스 사용자 가이드        |                        | 72                     | 2008-03-13                    |
|                 | 7 SVPN 웹 응용프로그램(Active    | 지 수동설치 프로그램            |                        | 2007-11-16                    |
| LIE그램 설치 인증센터   |                           | 1                      | 2 3 🖸 🖸                |                               |

Step 4) 게시 글 본문의 링크를 이용하여 다운로드 받습니다.

| OV/DNL          | 아용안내 안               | 양성터 자료실                                            | 고객치험 기                 | CINER<br>CINER      |
|-----------------|----------------------|----------------------------------------------------|------------------------|---------------------|
| SERVICE         | 자료실 세비고              | . 관련 프로그램 및 실명서를 제                                 | 공합니다.                  | 을 > 가르십             |
| 로그인             |                      | NLOAD                                              | UB 연합 프로그램<br>DOWNLOAD | DVPN #7(#(A)R)R#11# |
| 고객지원            | 전체                   | 설치프로그램                                             | 사용매뉴얼                  | 기타                  |
|                 | 11 Samsung OTP_Setup |                                                    | 1                      | 2014-05-01          |
| <i>4</i> E      |                      | 파일맘: : SamsungOTP_Setup.r                          | rest                   | 응답 :4.09M           |
|                 | 072수영설치 프로그램을        | 다운쪽은 밤아서 살랑해 주십시오.                                 |                        |                     |
| LA 이용선형 이용기간 연장 | 사용방법은 다음과 같습니        | iD.                                                |                        |                     |
| 🗔 🔒             | 000 Sensing OTP set  | <ul> <li>프로그램을 다운로드 합니다.</li> <li>프로그램)</li> </ul> |                        |                     |
| 2019 MAI 108194 | 10 사내방영광 프로그램        | 성치파일 버전 506 (윈도 비스타전용                              | a). 🖉                  | 2010-07-10          |
|                 | 9 사내방면결 프로그램         | 설치파일 버전 5.0.3 (윈도 2000, XP, )                      | Vista) 🌌               | 2008-05-10          |
|                 | 8 SVPN 서비스 사용자       | 71015.                                             | 2                      | 2008-03-13          |
|                 |                      |                                                    |                        |                     |

Step 5) 다운로드 받은 설치프로그램을 구동시켜 설치하시기 바랍니다.

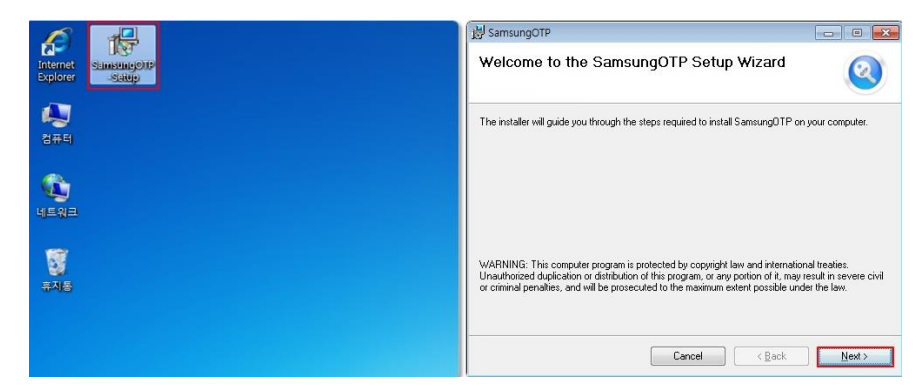

#### [별첨3] OTP 번호 인증 실패 시 해결 방법

• OTP 번호 인증 실패의 경우, 정책업데이트 후 재실행하시기 바랍니다.

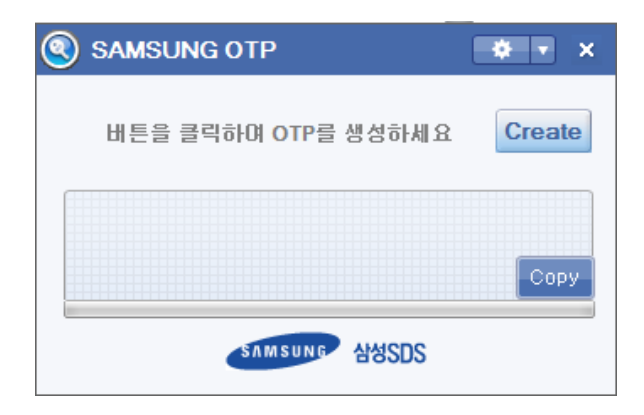

Step 1) SAMSUNG OTP 창을 실행시킵니다.

| Step 2) | 다음과 | 같이 | '정책업데이트'을 | 클릭합니다. |
|---------|-----|----|-----------|--------|
|---------|-----|----|-----------|--------|

| SAMSUNG OTP         | ٠ | T X   |    |
|---------------------|---|-------|----|
|                     |   | 활성화   |    |
| 버튼을 클릭하여 OTP를 생성하세요 |   | 정책 업데 | 이트 |
|                     |   | 생성기 정 | 보  |
|                     | ( | Сору  |    |
| รлмsung 삼성SDS       |   |       |    |

Step 3) 아래와 같은 팝업 창이 나타납니다.

| SAMS     | UNG OTP    |       | * • ×       |
|----------|------------|-------|-------------|
| <b>(</b> | OTP System |       | ×           |
| Ŀ        |            |       | eate        |
|          | 정책 업데이트 하  | 였습니다. | DOPY        |
|          |            | ž     | 19 <b>-</b> |
|          | SAMSUNG    | 33202 |             |

Step 4) 이후, Create 버튼을 클릭하여 OTP 번호를 받습니다.

| SAMSUNG OTP         | 🔅 🔹 🗙  |
|---------------------|--------|
| 버튼을 클릭하며 OTP를 생성하세요 | Create |
|                     | Сору   |
| SAMSUNG AMSDS       |        |

Step 5) 전달받은 OTP 번호로 로그인 시도합니다.